## Signing up for MindTap Psychology 2101-01 Fall, 2013

This fall we are using the MindTap on-line textbook system in Psychology 2101. This system allows you to sign into the course textbook, study it, and complete your homework assignments all online. A variety of support materials are implemented.

The MindTap textbook is customized for our course. To gain access to the textbook *and* the customized course materials, you need to purchase access and sign up in a very particular way.

Here are the procedures.

1. Obtain an *access code* for the Gravetter/Walnau textbook from the Vanderbilt Bookstore, *or* purchase one online according to the instructions below. If you have already purchased a card, be sure you do not lose your code, and do not show it to anyone else. If you have not already purchased a card, but have a valid credit card, you can purchase the access directly using the procedures described below.

2. There is a special web page for our course. Go to this page at

| ceng/                         | AGE Today's Deals   Recommendations IN Enter ISBN, Author, Title. ISBN recommended Search                                                                                                    | Log In Sign Up My Cart(0) High Contrast View h Enter product Access Code or Course Key Register |
|-------------------------------|----------------------------------------------------------------------------------------------------|-------------------------------------------------------------------------------------------------|
|                               | • COM What's an ISBN? Search Tips                                                                                                    | Product Registration Help                                                                       |
| Vande<br>PSY PC<br>Your profe | Prbilt U<br>2101-Introduction to Statistical Analysis, Professor JAMES STEIG<br>ssor has selected the following materials for your course.<br>MindTap Psychology Instant Access for Gravetter/Wallnau's<br>Essentials of Statistics for the Behavioral Sciences, 8th Edition | ER<br>Regular Price: \$110.00<br>\$110.00                                                       |
|                               | Purchase this Item Description: MindTap is a fully online, highly View more                                                                                                    | Add to Cart                                                                                     |

http://www.cengagebrain.com/micro/VandyPSY2101

Once you are at this page, there are three steps you need to take: Log In to your account, register your textbook to gain access to it, and register for the course.

The first step is to Log In to a Cengage account.

a. If you already have a Cengage Learning account, log in by clicking on the "Log In" link at the top of the screen.

After you log in, you must see *evidence* that you are logged in. For example, if I click the Log In link, then enter my username and password, the screen will then look like this at the top:

| Hello, James | My Home | Log Out | My Cart(0) | <b>High Contrast View</b> |
|--------------|---------|---------|------------|---------------------------|
|--------------|---------|---------|------------|---------------------------|

b. If you do not have a Cengage Learning account, you must Sign Up for one by clicking on the Sign Up link at the top of the page. Do not click "Register" until you are logged in.

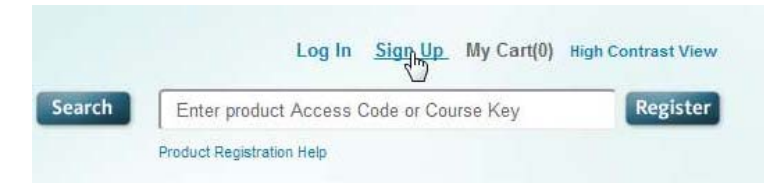

When you click the Sign Up link, you should see a page like this open up

| lew Oser Registration                                                                                                   | Why Sign Up                                                                                                    |
|----------------------------------------------------------------------------------------------------|----------------------------------------------------------------------------------------------------|
| you don't have an account with CengageBrain<br>Il fields marked with a red asterisk (*) MUST be completed.              | Welcome to CengageBrain!<br>Registering is fast and easy.                                                                |
| First Name* Middle Initial (optional)                                                                                   | <ul> <li>Get access to FREE content that will help you get a<br/>better grade while reducing your study time.</li> </ul> |
|                                                                                                    | Exclusive discounts and promotions.                                                                                      |
| _ast Name*                                                                                                    |                                                                                                    |
|                                                                                                    | Already have an Account?                                                                                                 |
| Email*                                                                                                    | Log In                                                                                                    |
|                                                                                                    |                                                                                                    |
| This is your unique username                                                                                            |                                                                                                    |
| Confirm Email*                                                                                                    |                                                                                                    |
|                                                                                                    |                                                                                                    |
| Password*                                                                                                    |                                                                                                    |
|                                                                                                    |                                                                                                    |
| Password must be between 6 to 17 characters, with at least 1 number and 1 uppercase character.)                         |                                                                                                    |
| Confirm Password*                                                                                                    |                                                                                                    |
| Password must be between 6 to 17 characters, with at least 1 number and 1<br>uppercase character.)<br>Confirm Password* |                                                                                                    |

Fill out this page carefully. *Make sure the password is something you will not forget. You will be using your email address and your password to access the course.* Fill out all the fields, as they will enable you to recover if your password gets lost.

Once you have completed your sign up procedure, you should exit to the previous page. If you are not yet logged in, **make sure you log in**.

3. Assuming that you are back on the Cengage Brain page **now logged in**, your next step is to register your access code if you have one, or purchase one if you don't.

**a. If you have an access code.** Enter it in the field on the upper right of the page, next to the Register button. For example, suppose your access code is PPORM7BP4DBFDK. Then just prior to clicking the Register button, your screen should look like this

|                 | Log In   | Sign Up | My Cart(0) | High Contrast View |
|-----------------|----------|---------|------------|--------------------|
| PP0RM7BP        | 4DBFDK   |         |            | Register           |
| oduct Registrat | ion Help |         |            |                    |

Click the Register button, and you should now have access to the textbook, and it should show on your Home page.

**b. If you do not have an access code.** Make sure you are logged into your Cengage account. Then, click on the Add To Cart button next to the textbook.

| Regular Price: \$110.00 |
|-------------------------|
| \$110.00                |
| Add to Cart             |
|                         |
|                         |

This will call up a dialog that offers you the option to Checkout. Click on the Checkout button:

| New Talt 🛪 New Talt 🗴 🤤 Discourt Testbooks for 🕞 🛪                                  | CengageBrain - Microsite ×                                                                                                    |                               |                                          |                                                    |
|-------------------------------------------------------------------------------------|----------------------------------------------------------------------------------------------------|-------------------------------|------------------------------------------|----------------------------------------------------|
| 🗄 🔶 C 👖 🗋 www.cengagebrain.com/shop/en/US/storefront/US?cmd=Displa                  | /LandingPage&id=53082&oid=1-1K79W7P&entityNumb                                                                                                    | er=6029                       |                                          |                                                    |
| 🚦 Kjoogle 🜓 DRUDGE REPORT 20 📮 Weather Forecast Br 📋 Statpower 🧮 ESPN: The Worldwid | - 🚺 Suggested Sites 🖪 WeightWatchers.co 🕴 NZBClub - NZB Se                                                                                                    | ar_ 📫 The Internet Movie_ 🚺 N | etfix 🤞 AT&T U-vene TV W 🚹 Goople 🛄 Ente | etainment 📴 Health and Fitness 🔹 📮 Other bookmarks |
| CENGAGE                                                                             | Today's Deals - Becommunications                                                                                                    | Log In Si                     | ger Up - Bly Carif(1) - Righ Cammer Name |                                                    |
| brain                                                                               | Enter 1984, Aphier Title 1986 recommended                                                                                                    | Ch RIVERMODENDERDE            | Register                                 |                                                    |
| •¢0m                                                                                | statut at 1000 Secondar.                                                                                                    | Western Repair along Ann      |                                          |                                                    |
| Vanderbilt<br>Post Po.2 2014<br>Veur prilisser na                                   | U<br>straduction to Statistical Analysis, Prokonsor JAASES STER<br>selected the following materials for your course,                                               |                               |                                          |                                                    |
| Mind<br>Esa                                                                         | Tap Psychology Instant Access for Gravetter/Wallnau's<br>ntials of Statistics for the Behavioral Sciences, 8th Edition<br>II: 1.065513754 (2004) 12:070-1405512751 | •                             | Regular Price: \$110.00<br>\$110.00      |                                                    |
| Part                                                                                | are this ferri<br>the<br>The following hem(s) have been added to your cart.                                                                                        |                               | CLOSE X                                  |                                                    |
| Prosently Asian Danie<br>Bolinyon<br>Bith Geographics<br>Bith and                   | MindTap Psychology Instant Access<br>Gravetter/Wallnau's Essentials of Stat<br>Behavioral Sciences, 8th Edition                                                    | for \$1<br>atistics for the   | F Patros Querraspetran                   |                                                    |
| 4.00000                                                                             | Authors: Cowellar/Walture                                                                                                    | NUE SHOPPING CHECK            |                                          |                                                    |
|                                                                                     |                                                                                                    |                               |                                          |                                                    |
|                                                                                     |                                                                                                    |                               |                                          |                                                    |
|                                                                                     |                                                                                                    |                               |                                          |                                                    |
|                                                                                     |                                                                                                    |                               |                                          |                                                    |
|                                                                                     |                                                                                                    |                               |                                          |                                                    |

Another window will open up.

## Home / My Cart

| Your Ca          | art Contains                                                                                                    | Щ.                 |
|------------------|----------------------------------------------------------------------------------------------------|--------------------|
| MindTop<br>Crime | MindTap Psychology Instant Access for<br>Gravetter/Wallnau's Essentials of Statistics for the<br>Behavioral Sciences, 8th Edition<br>ISBN-10: 1-285-51375-4<br>ISBN-13: 978-1-285-51375-1<br>© 2014   Mixed Media | Remove<br>\$110.00 |
|                  | Please note: This is an Instant Access Product.<br>At the completion of your purchase simply go to "My Home" and<br>gain immediate access to your product. You will not be emailed a<br>code.                     |                    |
|                  | Subtotal:                                                                                                    | \$110.00           |
|                  | Continue Shopping Ch                                                                                                    | eckout             |

After clicking the second checkout button, you can give your credit card info, try the FALL2013 discount code, and you should, after paying, get access to the textbook via your Cengage account.

4. The final step is to register in the course. Be sure that you are back at the original window, **and are logged in**. In the same Register window as before, enter the course code, which is

MTPP-T6CP-NGH4

Enter it in the Register window and click the Register button.

| MTPP-T6CP-NGH4            | Register |
|---------------------------|----------|
| Product Registration Help |          |

Now you will be registered in the course and will see the customized version of the materials.